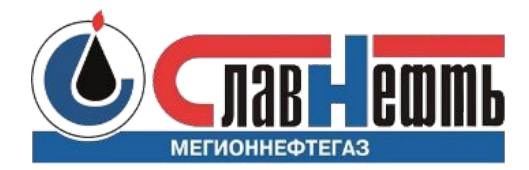

## Инструкция по регистрации работников подрядной организации на Портале знаний

Мичуров Александр Владимирович Мегион, 25 августа 2021

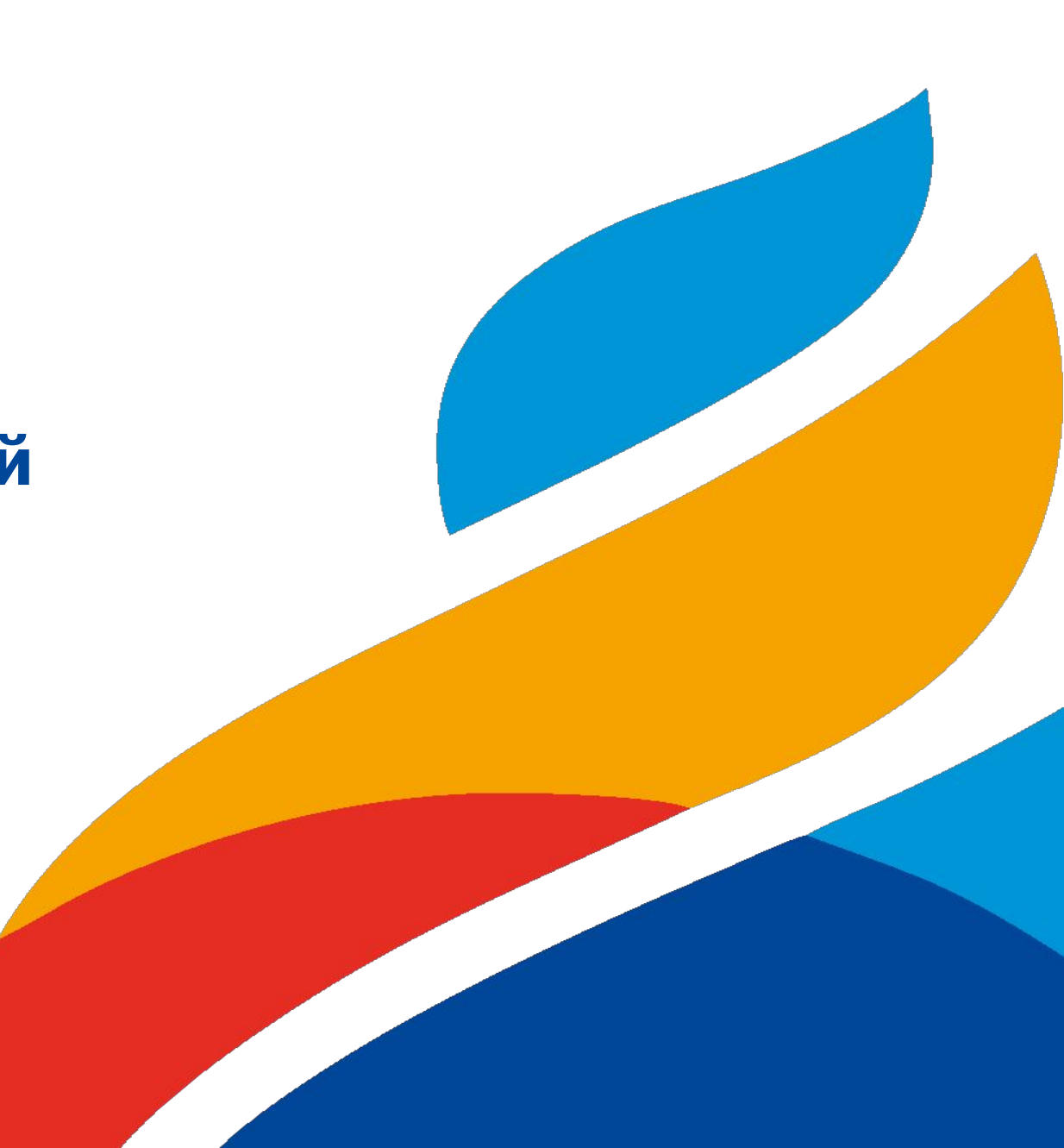

## Регистрация подрядной организации на Портале знаний

- 1. <u>Ответственный исполнитель</u> подаёт заявку в техническую поддержку Портала знаний по адресу <u>helpdesk@gazprom-neft.ru</u> для регистрации подрядной организации в системе.
- 2. Полученный в ответ на заявку код подрядной организации <u>ответственный исполнитель</u> передаёт <u>ЕОЛ по договору.</u>
- 3. ЕОЛ по договору передаёт код подрядной организации ЕОЛ по договору ПО/СПО.
- 4. ЕОЛ по договору ПО/СПО сообщает код подрядной организации тем сотрудникам подрядной организации, которые должны будут зарегистрироваться на Портале знаний и пройти необходимое обучение.

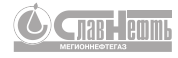

## Заявка на регистрацию работников ПО/СПО на портале знаний

#### Регистрацию выполняет ЕОЛ по договору ПО/СПО

Перейдите по ссылке для того чтобы начать процесс регистрации.

#### https://edu.gazprom-neft.ru/view\_doc.html?mode=spo\_reg

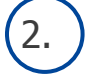

1.

Заполните личную информацию. Укажите ФИО, должность, e-mail и мобильный телефон.

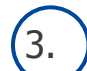

- Выберите организацию из выпадающего списка и введите код организации подрядчика.
- Укажите роль (рабочий или руководитель) и направление деятельности работника.

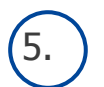

Согласитесь на обработку персональных данных, введите значение капчи и

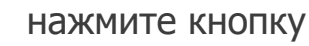

Зарегистрироваться

На номер телефона работника, указанный при регистрации, с адреса GPN-Univer придёт СМС с логином и паролем.

| Портал Корпоративного университета «Газпром нефти» — 🔲 |                                                           |   |    |   |  |  |  |  |  |
|--------------------------------------------------------|-----------------------------------------------------------|---|----|---|--|--|--|--|--|
| С А Небезо                                             | пасно   edu.gazprom-neft.local/view_doc.html?mode=spo_reg | ŵ | £≡ | Ē |  |  |  |  |  |
|                                                        |                                                           |   |    |   |  |  |  |  |  |
|                                                        | СС ГАЗПРОМ ПОРТАЛ<br>ЗНАНИЙ                               |   |    |   |  |  |  |  |  |
| Регистрация для СПО                                    |                                                           |   |    |   |  |  |  |  |  |
|                                                        | Фамилия*                                                  |   |    |   |  |  |  |  |  |
|                                                        | Имя*                                                      |   |    |   |  |  |  |  |  |
| 2.                                                     | Отчество*                                                 |   |    |   |  |  |  |  |  |
|                                                        | Должность*                                                |   |    |   |  |  |  |  |  |
|                                                        | +7 Телефон*                                               |   |    |   |  |  |  |  |  |
| $\bigcirc$                                             | Организация*                                              |   |    |   |  |  |  |  |  |
| <u>J.</u>                                              | Код организации подрядчика*                               |   |    |   |  |  |  |  |  |
| (4)                                                    | Роль*                                                     |   |    |   |  |  |  |  |  |
| ·                                                      | Направление*                                              |   |    |   |  |  |  |  |  |
| 5.                                                     | Согласие на обработку персональных данных. Соглашение     |   |    |   |  |  |  |  |  |
|                                                        | Введите значение капчи Зарегистрироваться Войти с поличон |   |    |   |  |  |  |  |  |
|                                                        | Сояти слогином                                            | / |    |   |  |  |  |  |  |

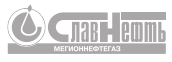

### СМС с логином и паролем

На мобильный номер телефона работника, указанный при заявке на регистрацию, с адреса GPN-Univer придёт СМС с логином и паролем для регистрации на сайте Корпоративного университета

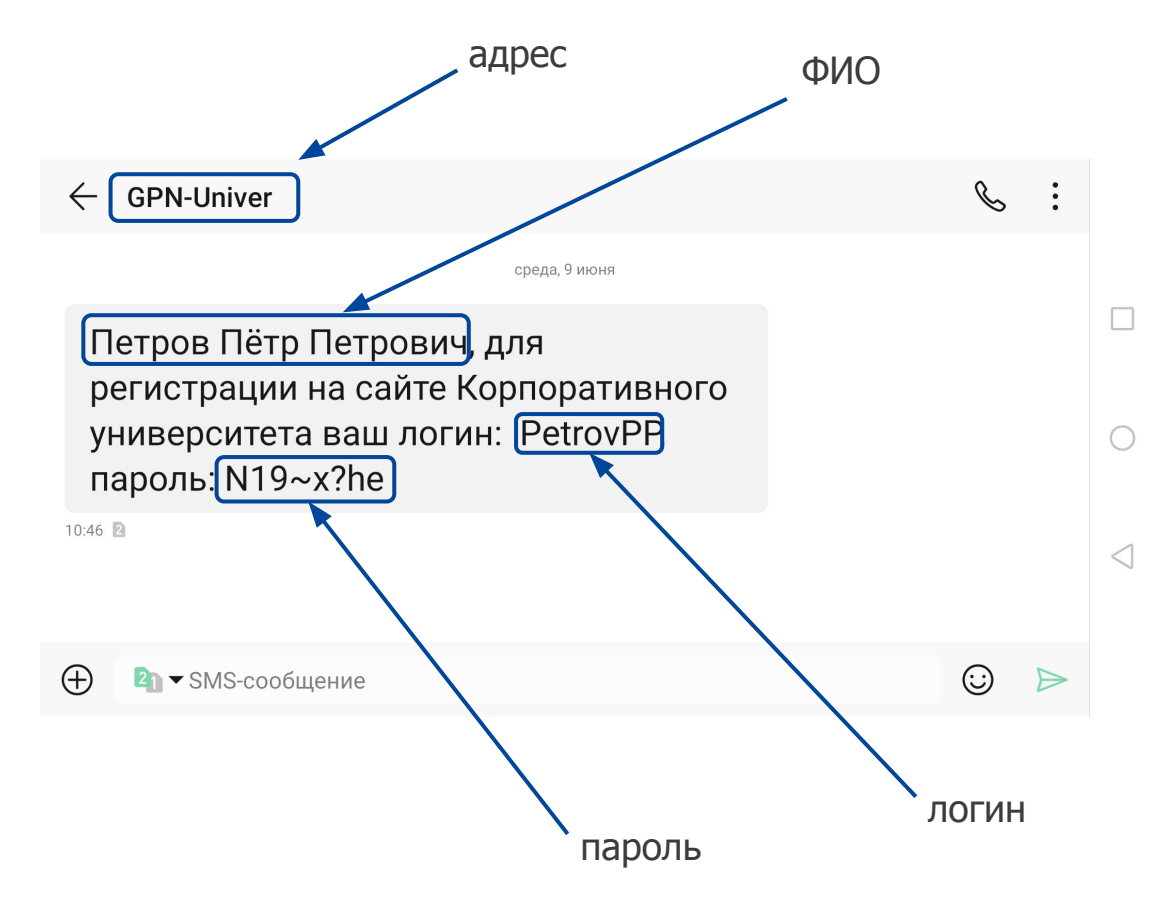

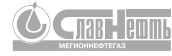

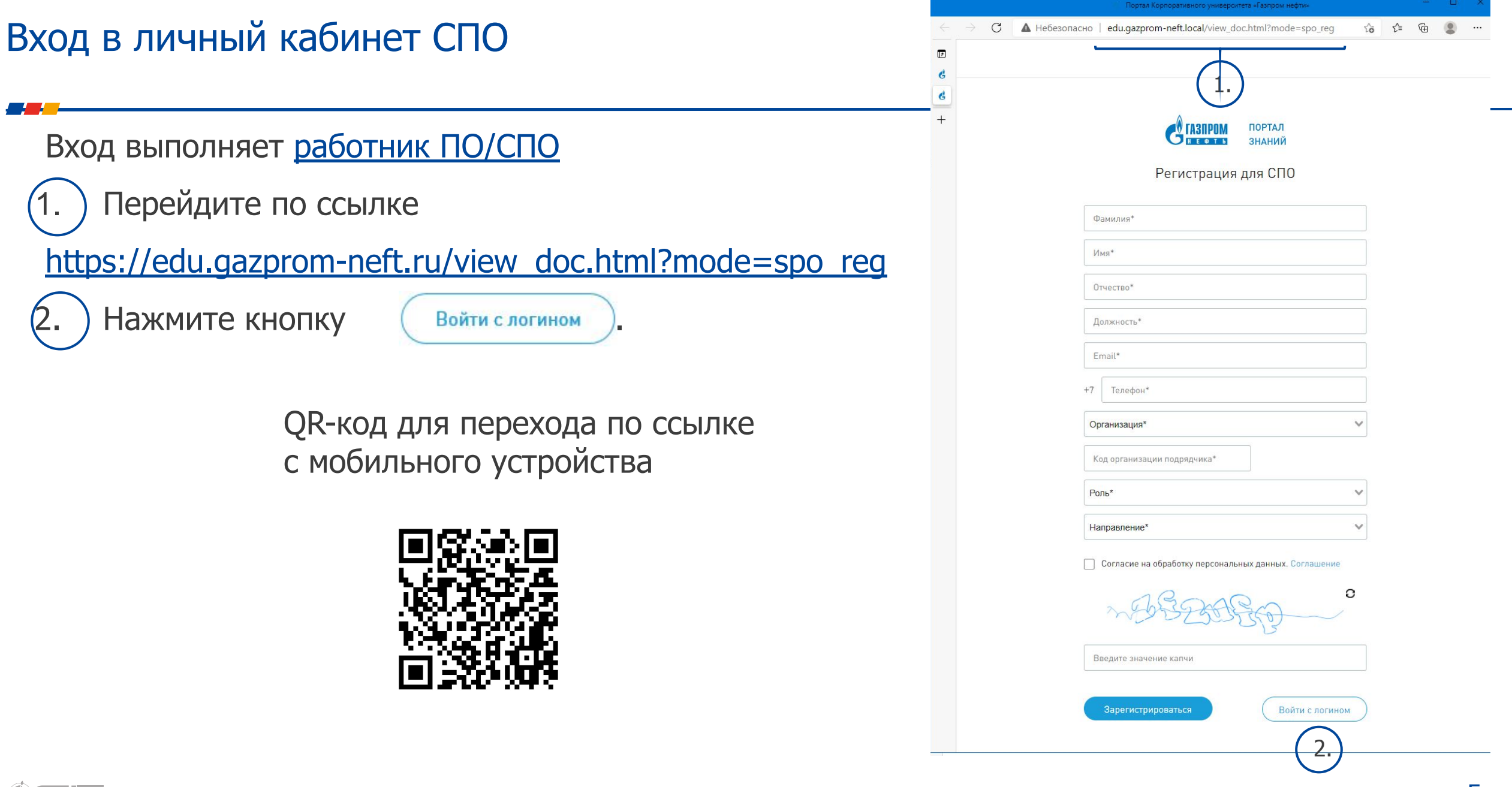

## Вход в личный кабинет СПО

#### Вход выполняет работник ПО/СПО

В меню входа в личный кабинет СПО Введите Логин и Пароль из СМС и Код организации подрядчика.

Войти

- 4.
- Введите значение капчи и нажмите кнопку
- Зарегистрируйтесь, сменив пароль на постоянный.

В результате на указанную при заявке на регистрацию почту с адреса Обучение (education@gazprom-neft.ru) придёт письмо о назначении курса «Погружение в производственную безопасность. Уровень 1» с подробной инструкцией по прохождению. При переходе по гиперссылке из письма можно зайти на портал знаний ГПН по своему Логину и паролю или сбросить пароль.

Внимание! Для исключения возможных ошибок при прохождении курсов на ПК рекомендуется заходить на портал знаний ГПН в браузере Internet Explorer

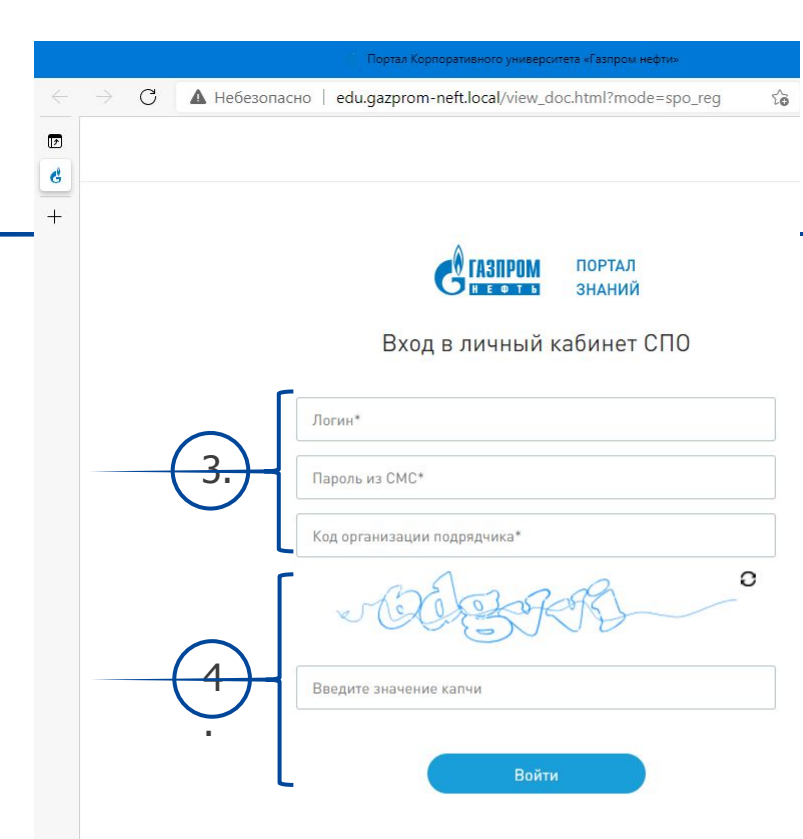

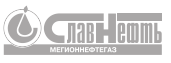

## Письмо о назначении курса «Погружение в производственную безопасность. Уровень 1»

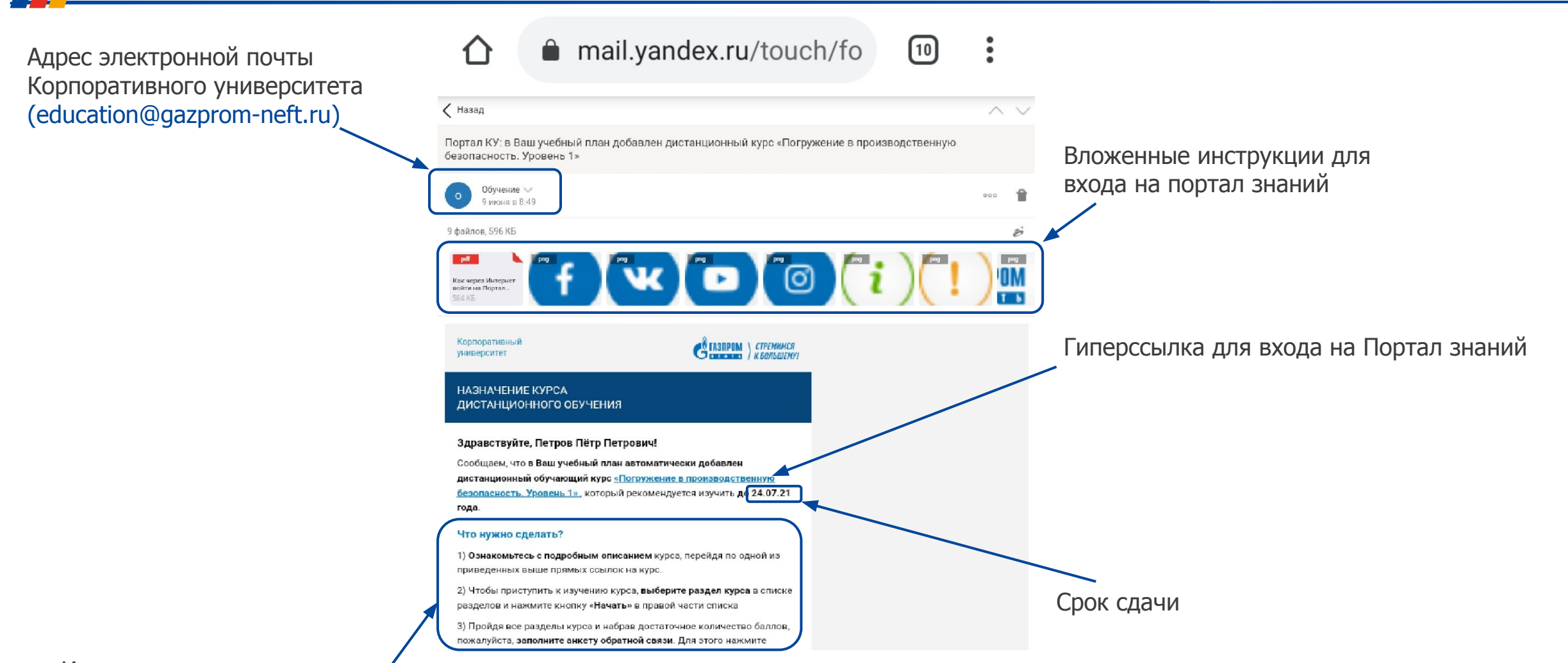

#### Инструкция по прохождению

## Вход на Портал знаний

на портал знаний ГПН в браузере Internet Explorer

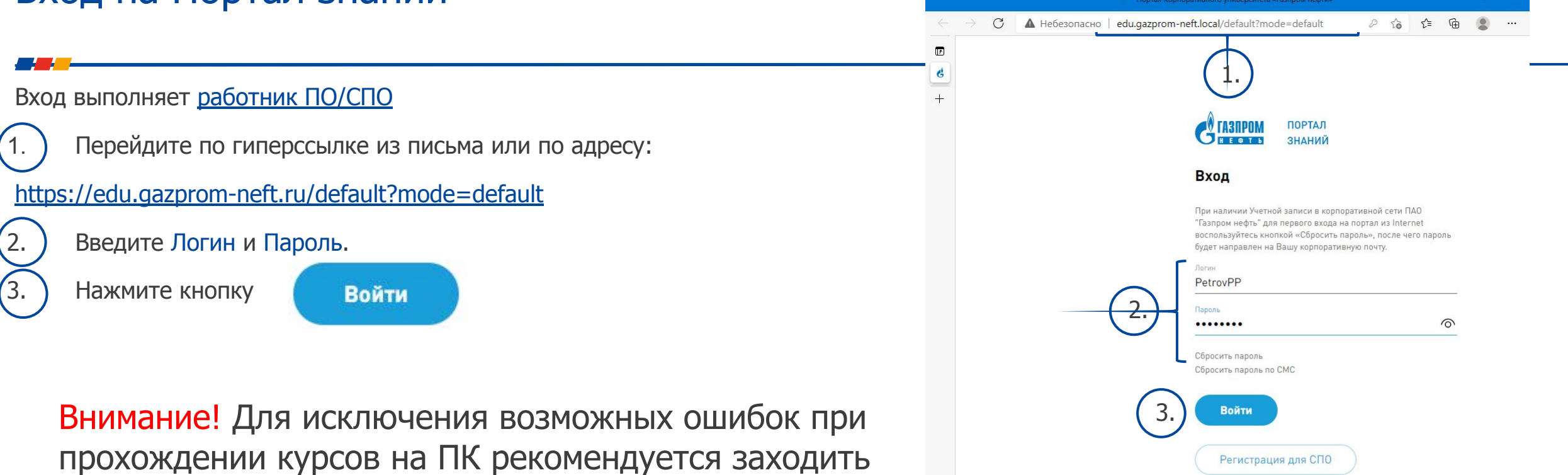

## Выгрузка сертификата

| 1. Перейдите в раздел «Дистанционное обучение»                                                                                                    | 2. Выберите состояние курса «Состояние:Пройден»                                         |                                                                 |  |  |  |
|----------------------------------------------------------------------------------------------------|-----------------------------------------------------------------------------------------|-----------------------------------------------------------------|--|--|--|
| С таприм знаний С с.з. Д                                                                                                    | ССТАЗПРОМ ПОРТАЛ<br>ЗНАНИЙ                                                              |                                                                 |  |  |  |
| ☐ Главная страница (старый дизайн≻ Мой профиль > Обучение ОБУЧЕНИЕ И ОЦЕНКА                                                                            | Главная страница (старый дизайн)- Мой профиль > Обучение                                |                                                                 |  |  |  |
| Мои мероприятия  Все мероприятия  Мероприятия моих подчиненных                                                                                         | ОБУЧЕНИЕ И ОЦЕНКА                                                                       |                                                                 |  |  |  |
| Мероприятия           Дистанционное обучение           Тестирование         Мероприятия, где я участник         ✓         ■ Список         Ш Календарь | Мероприятия<br>Дистанционные сурсы моих п<br>Дистанционные сурсы моих п<br>Тестирование | рдииненных<br>Состояние:Назначен т                              |  |  |  |
| Название Дата начала [по Дата окончания Тип Статус Провайдер                                                                                           | Название Дата активации Дата начала                                                     | Дата последнег Балл Состояние:Назначен<br>Состояние:В процессе  |  |  |  |
| Проект 🚺 Планируется 🔜 Проводится 🔜 Завершено 🛄 Отменено.                                                                                              |                                                                                         | Состояние:Завершен<br>Состояние:Не пройден<br>Состояние:Пройден |  |  |  |
|                                                                                                    | БИБЛИОТЕКА                                                                              |                                                                 |  |  |  |
| БИБЛИОТЕКА                                                                                                    | ОЗНАКОМЛЕНИЯ                                                                            | 2                                                               |  |  |  |
| ОЗНАКОМЛЕНИЯ                                                                                                    | АПТИВДИУ<br>2016 - 2021 ПАО «П<br>2017                                                  | запром нефть».                                                  |  |  |  |
| Ант. ПОПЛУ Дизайн — Студия Артемия Лебедева © 2016 - 2021 ПАО «Газпром нефть» Информация о сайте                                                       |                                                                                         |                                                                 |  |  |  |

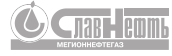

## Выгрузка сертификата

| . Перейдите в раздел курса, по которому хотите выгрузить сертификат                                                                                                    |                                                           | 4. Нажмите кнопку «РАСПЕЧАТАТЬ СЕРТИФИКАТ» и распечатайте его или сохраните в формате pdf          |                                                                                                    |  |  |
|----------------------------------------------------------------------------------------------------|-----------------------------------------------------------|----------------------------------------------------------------------------------------------------|----------------------------------------------------------------------------------------------------|--|--|
| ССТАЗПРОМ ПОРТАЛ<br>ЗНАНИЙ                                                                                                    | Q (A.3. (1)                                               | ССТАЗПРОМ ПОРТАЛ<br>ЗНАНИЙ                                                                         |                                                                                                    |  |  |
| Странная страница (старый дизайн)- Мой профиль - > Обучение<br>БУЧЕНИЕ И ОЦЕНКА<br>Мероприятия<br>Дистанционные курсы С Фистанционные курсы моих подчиненных<br>Мероприятия<br>Дистанционные курсы С Фистанционные курсы моих подчиненных<br>Название Дата активации Дата начала Дата последиег<br>С Потружение в про 29.03.2021 08.46 0.104.2021 08.42 0.204.2021 07.17<br>3.<br>БИБЛИОТЕКА<br>ОЗНАКОМЛЕНИЯ | Состояние:Пройден +<br>Баллы Статус<br>80(88.89%) Пройден | № Раздел портала          Создать отзыв         Основные сведения         Протокол         Пройден | Баллы<br>Баллы<br>Мнформация<br>Активность<br>02.04.2021 07:17<br>Начат<br>01.04.2021 08:42<br>Завершить<br>13.05:2021 08:46<br>ВО из 90<br>ПЕЧАТАТЬ СЕРТИФИКАТ<br>БИБЛИОТЕКА<br>4 |  |  |

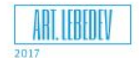

Дизайн — Студия Артемия Лебедева Информация о сайте © 2016 - 2021 ПАО «Газпром нефть»

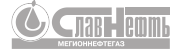

# Спасибо за внимание

ул. А.М. Кузьмина, д. 51, г. Мегион, Ханты-Мансийский автономный округ-Югра, РФ, 628680

T +7 (34643) 4-67-02, Φ +7 (34643) 4-64-91

odo.sn-mng@Gazprom-neft.ru sn-mng.ru

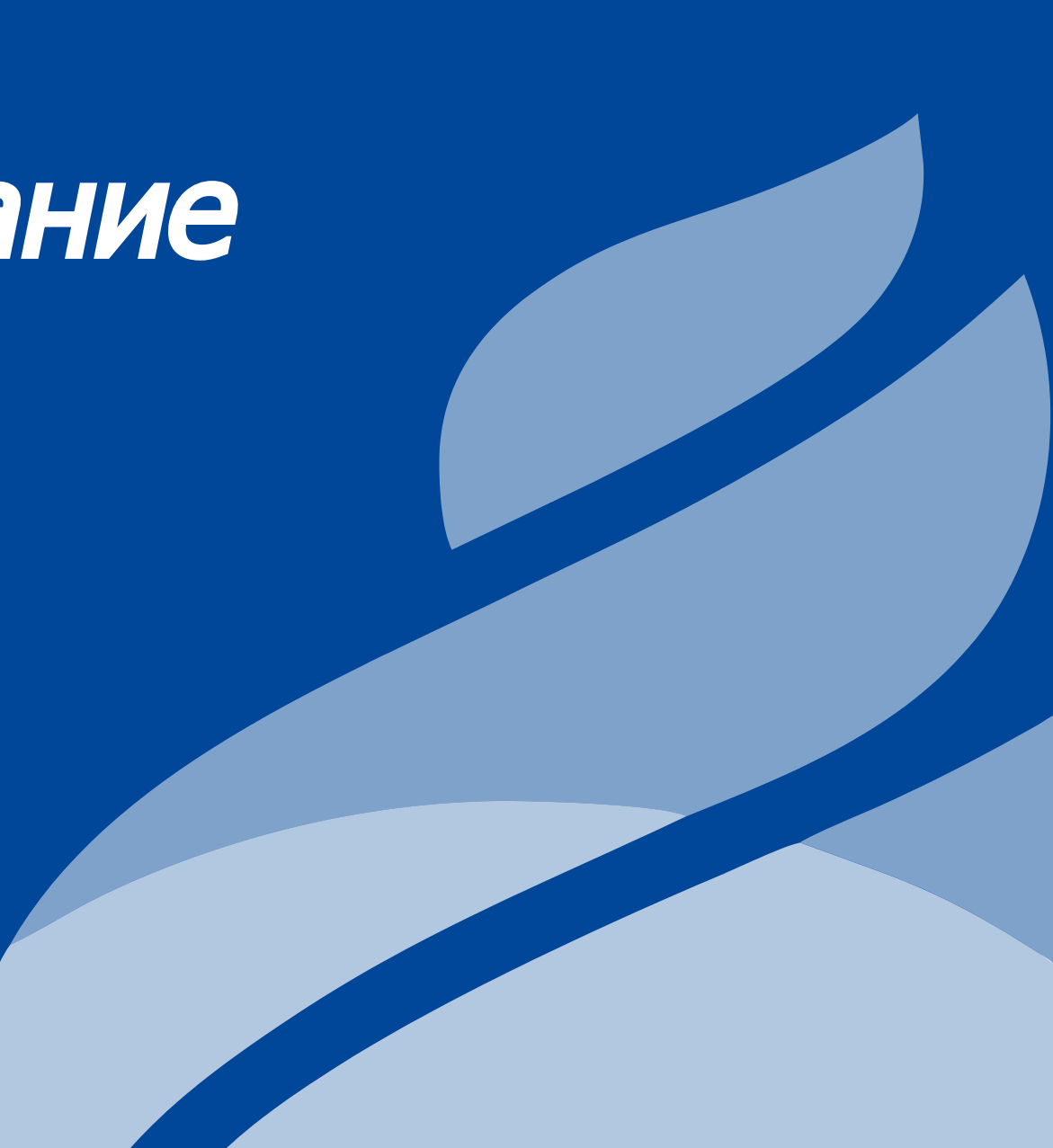